## **Changing the SUTA Rate**

1. To change the rate in CenterPoint, go to **Setup** at the top of the screen, scroll down to **Payroll Details**, then highlight **Employers**.

| Set      | up Window Help           | _ |                       |
|----------|--------------------------|---|-----------------------|
| 8        | Employees                |   |                       |
|          | Names 🕨                  |   |                       |
| -        | Funds                    |   |                       |
|          | Signatures               |   |                       |
|          | Accounts +               |   |                       |
|          | Fixed Assets             |   |                       |
|          | Departments/Locations    |   |                       |
| 8        | Projects                 |   |                       |
| ٠        | Budgets                  |   |                       |
|          | Payroll Details          |   | Employees             |
| <b>Ö</b> | Reminders                |   | Employers             |
|          | General 🕨                | - | Earnings              |
|          | User-defined/Tax Reports |   | Default Earning Rates |
|          | Forms Designer           |   |                       |
|          |                          |   | Deductions & Benefits |

2. In the **Employer's screen**, highlight the name of your organization and click on the **Detail** tab:

| List   | Detail     | Filter    | Reports | 1 |   |    |   |  |
|--------|------------|-----------|---------|---|---|----|---|--|
| Sear   | ch For     |           |         |   |   |    |   |  |
| Curre  | ent Filter | No Filter |         |   | ( | ×× |   |  |
| Name   | 1          |           |         |   |   |    | * |  |
| Your ( | Tity       |           |         |   |   |    |   |  |
|        |            |           |         |   |   |    |   |  |
|        |            |           |         |   |   |    |   |  |

3. In the detail screen, click on the Taxes tab and highlight Arkansas State Unemployment Tax:

| Seneral Fund Taxes Earnings Deductions & B | enelts Leave              |                                                   |                                           |  |
|--------------------------------------------|---------------------------|---------------------------------------------------|-------------------------------------------|--|
| lane                                       | Abbreviation              |                                                   |                                           |  |
| Taxes                                      | 12 2000                   | Abbreviation                                      | AR SUTA                                   |  |
| D federal                                  | Pederal                   | Name<br>State Unengkopment Id<br>Liabilty Account | Arkansas State Unemployment               |  |
| - Federal Withholding Tax                  | Fed W/H                   |                                                   | 71-0818592<br>AR Employment Security Div. |  |
| -Medicare Tax                              | Medicare                  |                                                   |                                           |  |
| -Medicare Tax - Employee Share             | Medicare - Employee Share |                                                   |                                           |  |
| Medicare Tax - Employer Share              | Medicare - Employer Share | and the second second                             |                                           |  |
|                                            | soc sec                   | Expense Account                                   | Payroli Taxes Expense                     |  |
| - Social Security Tax - Employee Share     | Soc Sec - Employee Share  | Effective Date                                    | 07/20/2011 V Add                          |  |
| Advances                                   | AD                        | Dete                                              | 1 400000000                               |  |
| Arkanses Rate Utemployment Tax             | AR SUTA                   | Hate.                                             | 1.4000000%                                |  |
| - Arkansas State Withholding Tex           | AR W/H Tax                |                                                   | Active                                    |  |
| - Workers Compensation                     | AR WC                     |                                                   |                                           |  |
| Admini                                     | Admin                     |                                                   |                                           |  |

- 4. In the Tax Detail section on the right, click the add button and enter the effective date of the rate change in the date field, then click OK.
- 5. Then enter the new rate and click SAVE.

| Tax Detail            |                                 |  |
|-----------------------|---------------------------------|--|
| Abbreviation          | AR SUTA                         |  |
| Name                  | Arkansas State Unemployment Tax |  |
| State Unemployment Id | 71-0818592                      |  |
| Liability Account     | AR Employment Security Div. 🔎   |  |
| Expense Account       | Payroll Taxes Expense 🛛 😰       |  |
| Effective Date        | 01/01/2010 V Add                |  |
| Rate                  | 1.40000000%                     |  |
|                       | ✓ Active                        |  |
| Select Date           |                                 |  |
| Date 04/01/2011       | Tancel                          |  |